# Adding an Employee

Job Calendars should be set up in advance

Pay Group should be set up in advance

Position Templates should be set up in advance

Payroll Items (Deductions) Templates can be set up in advance

### Begin:

•

### CORE/EMPLOYEE (BIOSCN/DEMSCN)

- Click +CREATE
  - ENTER:
    - Number (ID Number district uses; will Auto Assign if set up)
    - SSN
    - · Last Name
    - First Name
    - Primary Email
    - Email Direct Deposit
    - Address/Phone
    - Marital Status
    - ODJFS Reportable
    - Report to EMIS
    - Birthdate
    - Hire Date
    - ODJFS Hire Date
    - Primary Race (Dropdown)
    - Hispanic/Latino Option (choose from Dropdown)
    - Degree Type
    - Gender
    - Click on SAVE

### CORE/EMPLOYEE (BRWSCN)

Once an Employee is added, the employee can be accessed on the **Dashboard** (in the box on the upper right side of the screen). The **Dashboar** is similar to BRWSCN

### Go to Employee Dashboard

Search and select a new employee

✓ Help ✓ Logout

POSITION (POSSCN) -Can also be accessed under Core

- Click POSITIONS
- Click +CREATE
- Position (re: Job 1, 2, etc)
- Choose the desired TEMPLATE
- ENTER
  - Pay Group (Make note to add all necessary information)
  - Building Codes (i.e job status, appt type, FTE, retirement code, etc)
  - Hire Date
  - Start Date
  - Contract Amount
  - Contract Workdays
  - Building IRN
  - Assignment Area
  - Click on SAVE; Click on X to close page
  - Click on the EYE beside name to view the record you added

## COMPENSATION (JOBSCN)-Can also be accessed under Core

- Click on Compensations
- Click on +CREATE /Select Position and Compensation Type
- ENTER:
  - Compensation Start Date( Required to determine Work days)
  - Compensation End Date (Required to determine work days)
  - Description (Something to identify this compensation i.e. FY17)

- Label (Job Title)
- Pay Plan (Biweekly, Bimonthly)
- Pay Unit (Daily/Hrly)
- Retirement Hours
- Unit Amount (Hourly Rate)
- Contract Amount
- Contract Obligation
- Contract Work Days (automatically populates)
- Pay Per Period (automatically populates)
- Pays in Contract
- Check box next to Stretch Pay
- Calendar Start Date
- Stop Date (Leave Blank)
- Hours Per Day (Required to determine hourly rate)
- Click on SAVE; Click on X to close page
- Click on the EYE beside name to view the record you added

## PAY ACCOUNT-Can also be accessed under Core

- At Employee Dashboard Select Payroll Accounts
- Click +Create
- ENTER
  - Choose the Position from Dropdown and Click CONTINUE
  - Enter Payroll Expenditure Account
  - Click +ADD
  - Rate Type
  - Rate
  - Status (Active)
  - Check box next to Leave Projection (if used in your district)
  - Check box next to Employer Distribution (if subject to Board Distribution)
  - Sort Order (1 allows priority of fixed amount accounts
  - Click on SAVE. Click on X to close page

#### LEAVES-Can also be accessed under Core

- Click Leaves/+CREATE
- ENTER
  - Sick Leave Detail Information
    - Accum Per Month
    - Leave Unit (Daily, Hourly)
    - Maximum Leave Amount
  - Personal Leave Detail Information
    - Accum Per Month (Leave Blank)
    - Leave Unit (Daily, Hourly)
    - Maximum Leave Amount
    - Reset Value
  - Vacation Leave Details
    - Accum Per Month
      - Leave Unit (Daily, Hourly)
  - Click on SAVE; Click on X to close page

### LEAVE ACCUMULATION

- Go to Core/Leaves/Accumulations
- Click Create
- Find Employee-type in a few characters of the name or number and then click on the employee name.
- Choose the Leave type (dropdown)
- Leave Unit automatically populates
- Enter in a **Description** (if desired)
- Enter in the Length of the Accumulation
- Choose or enter a Transaction Date
- Click Save
- Go to Leaves, find the employee and the balance will be updated by the accumulation entered.

PAY DISTRIBUTIONS-Can also be accessed under Core

- Click Payroll Distribution/+CREATE
- Click +Add Payroll Distribution
- Select DIRDEP
- Continue
- ENTER
  - Deduction Code (7XX)
  - Account Number

- Select Fixed or Percent (Percent)
- Rate (100)
- Select Direct Deposit Type (Automated Deposit/ Demand Credit Records)
- ACH Destination
- ACH Source (Payroll ACH Transfer Code 001)
  Click on SAVE; Click on X to close page

PAYROLL ITEMS (DEDSCN) (Example: 001, 002, etc...)-Can also be accessed under Core

- Click Payroll Items
- Click +CREATE
- Add all Deduction Items individually
- Click on SAVE after each one

Once these steps are completed the employee is entered into system